Bước 1: Chọn thanh toán qua thẻ (connect24h) của Ngân Hàng VietComBank và hình thức thanh toán

| THĖ TÍN DỤNG VÀ GHI NỢ QUỐC TẾ                                                                                                    | 4 | 🕎 THÔNG TIN ĐƠN HÀNG                                                                                                    |
|----------------------------------------------------------------------------------------------------|---|----------------------------------------------------------------------------------------------------|
| THể ATM NỘI ĐỊA VÀ INTERNET BANKING                                                                                                    |   | Mã đơn hàng : Ao<br>Phương thức thanh toán : Thể ATM nội địa và Internet Banking                                                                                                    |
|                                                                                                    |   | Mô tả đơn hàng : Mua hang<br>Số tiền đơn hàng : 100,000 VNĐ<br>Phí thanh toàn : 0 VNĐ<br>Tổng giá trị : 100,000 VNĐ                                                                         |
| Evence anne VietunBank     VietunBank     Sen click vào nút phía dưới đồng nghĩa với việc bạn đã đọc và đồng ý các điều khoản thanh toán của Senpay vn     Dông ý Hủy |   | L THÔNG TIN NGƯỜI MUA           Họ và tên         :         Nguyễn Thị Thanh Thúy           Email         :         thuyntt93@sendo.vn           Số điện thoại         :         0976720522 |
| CHUYÊN KHOẢN QUA NGÂN HÀNG     THANH TOÁN QUA VÍ SENPAY.VN                                                                                                    | 4 | THÔNG TIN NGƯỜI BẮN         Thanh toán cho : Nguyen Nhu Tuyen         Website :                                                                                                    |

## Bước 2: Nhập thông tin thẻ thanh toán

Tên chủ thẻ: tên in trên thẻ, gõ không dấu Số thẻ: là dãy số in trên thẻ từ 16 đến 19 số, không nhập khoảng trắng Ngày phát hành: Nhập ngày phát hành của thẻ, được in trên mặt trước của thẻ Sau khi nhập xong các thông tin, bạn tiến hành click vào nút thanh toán phía dưới

| Thông tin đơn hàng         Image: Siao dich thanh toàn         Siá trị thanh toàn :: 100,000.00 VND         Nhà cung cấp dịch vụ :: SENDO         Image: Siao dich thanh toàn :: 100,000.00 VND         Nhà cung cấp dịch vụ :: SENDO         Image: Siao dich thanh toàn :: 100,000.00 VND         Nhà cung cấp dịch vụ :: SENDO         Image: Siao dich thanh toàn :: 100,000.00 VND         Image: Siao dich thanh toàn :: 100,000.00 VND         Image: Siao dich thanh toàn :: 100,000.00 VND         Image: Siao dich thanh toàn :: 100,000.00 VND         Image: Siao dich thanh toàn :: 100,000.00 VND         Image: Siao dich thanh toàn :: 100,000.00 VND         Image: Siao dich thanh toàn :: 100,000.00 VND         Image: Siao dich thanh toàn :: 100,000.00 VND         Image: Siao dich thanh toàn :: 100,000.00 VND         Image: Siao dich thanh toàn :: 100,000.00 VND         Image: Siao dich thanh toàn :: 100,000.00 VND         Image: Siao dich thanh toàn :: 100,000.00 VID         Image: Siao dich thanh toàn :: 100,000.0000.00000000000000000000000000                                                                                                    | Se    | nPa                          | l <b>y</b>                       | An To                                 | àn <b>N</b> hai                                                | nh <b>C</b> hóng                          | Tiện Lợi                  | 17                                                | S                                               | 0                   |
|----------------------------------------------------------------------------------------------------|-------|------------------------------|----------------------------------|---------------------------------------|----------------------------------------------------------------|-------------------------------------------|---------------------------|---------------------------------------------------|-------------------------------------------------|---------------------|
| Chọn phướng thức thanh toán <ul> <li></li></ul>                                                                                                    | Mot   | apas<br>két nől. Mol tha     | nh toán.                         | Thông tin đơi                         | n hàng<br>Dơn hàng :: Gia<br>anh toán :: 100<br>dịch vụ :: SEN | o dich thanh toa<br>,000.00 VND<br>IDO    | an                        |                                                   |                                                 |                     |
| Chọn ngân hàng :::       Vietcombank         Nhập tên chủ thẻ :::       Dao Duy Nguye         Nhập số thẻ ::       9704366804250583011         Nhập hiệu lực thẻ ::       Image: The source of the source of th |       |                              |                                  | Chọn phương t<br>Thẻ quốc<br>Thẻ ATM, | <b>hức thanh toán</b><br>tế :: VI<br>tài khoản mở t            | SA 🗪 🖬                                    | iệt Nam                   | Vietcomb                                          | <b>V</b> ank                                    |                     |
| Lưu ý: Để thực hiện giao dịch, bạn cần đăng ký sử dụng dịch vụ thanh toán qua internet và nhận OTP của Vietcombank. Trường hợp chưa đăng ký, vui lòng liên hệ theo số 1900 545413/04 3824 3524 hoặc tham khảo Tại đây.         Image: Secombank internet và nhận OTP của Vietcombank. Trường hợp chưa đăng ký, vui lòng liên hệ theo số 1900 545413/04 3824 3524 hoặc tham khảo Tại đây.                                                                                                    |       |                              |                                  | Chọn ng<br>Nhập tên<br>Nhậ            | ân hàng :: Vi<br>chủ thẻ :: Da<br>p số thẻ :: 97               | etcombank<br>o Duy Nguye<br>0436680425058 | <b>3</b> 3011             | Piet                                              | <b>Comba</b>                                    |                     |
| dang ky, vui long lien hệ theo so 1900 545413/04 3824 3524 hoặc tham khao lậi đay.       OOCB     PVcont       OCCB     PVcont       OCCB                                                                                                    | Lưu   | ý: Để thực h                 | iện giao dịch, l                 | văn cần đăng ký sử dụ                 | ng dịch vụ thanh t                                             | Hủy                                       | và nhận OTP của <b>Vi</b> | Nhập số thẻ l<br>dấu cách: "97<br>ietcombank. Tru | iên tục, không<br>043600000000<br>rờng hợp chưa | sử dụng<br>)00056". |
|                                                                                                    | 0 OCB | ) ký, vui lòng<br>Ocean Bank | liên hệ theo số<br>PVcom<br>Bank | 1900 545413/04 3                      | 824 3524 hoặc t                                                | ham khảo Tại đá<br>B. Sacomban            | k SeABank                 | <b>VTP</b> Bank                                   |                                                 |                     |

## Bước 3a: Đăng nhập vào hệ thống Internet Banking của VietComBank

Tên truy cập VCB-iB@nking: Do Ngân Hàng VietComBank cấp cho bạn Mật khẩu VCB-iB@nking: Do Ngân Hàng VietComBank cấp cho bạn Nhập chuỗi : chuỗi 6 ký tự xuất hiện trên màn hình Sau khi nhập xong các thông tin, bạn tiến hành click vào nút thanh toán phía dưới

| Đơn vị chấp nhận thanh toán<br>Số tiên thanh toán                                                                                                    | CTY CP DICH VU GATE                                                                                                    |                                                                                                    |         |
|----------------------------------------------------------------------------------------------------|----------------------------------------------------------------------------------------------------|----------------------------------------------------------------------------------------------------|---------|
| Tên truy cập VCB-iB@nking                                                                                                    | 10,000.00 110                                                                                                    | 1                                                                                                    |         |
| Mật khấu VCB-iB@nking                                                                                                    |                                                                                                    | 1                                                                                                    |         |
| Hình thức nhận mã giao dịch                                                                                                    | Qua SMS 💌                                                                                                    |                                                                                                    |         |
| Nhập chuỗi sau                                                                                                    |                                                                                                    | 311033                                                                                                 |         |
|                                                                                                    |                                                                                                    |                                                                                                    |         |
| HỢP ĐÒNG SỬ DỤ                                                                                                    | NG DỊCH VỤ NGÂN HÀN                                                                                                    | IG ĐIỆN TỬ                                                                                             | *<br>E  |
| HỢP ĐỒNG SỬ DỤ<br>Điều 1. Dịch vụ                                                                                                    | NG DỊCH VỤ NGÂN HÀN                                                                                                    | NG ĐIỆN TỬ                                                                                             | •       |
| HỢP ĐỒNG SỬ DỤ<br>Điều 1. Dịch vụ<br>Vietcombank cung cấp cho Khách hàng đị<br>VCB-iB@nking, dịch vụ Ngân hàng qua điệ<br>động VCB SMS-B@nking và các dịch vụ N | NG DỊCH VỤ NGÂN HÀN<br>ch vụ Ngân hàng điện tử bao gồm: di<br>n thoại VCB PhoneB@nking, dịch vụ<br>gần hàng điện tử khác mà Vietcomb | NG ĐIỆN TỬ<br>ịch vụ Ngân hàng trực tuyến<br>ụ Ngân hàng qua tin nhắn di<br>pank cung cấp từng thời kỳ | * III • |

Bước 3b: Xác minh OTP

Mã OTP được Ngân Hàng VietComBank gửi vào số điện thoại của bạn

| <u>Cac nhận thành toàn tại Vietcomb</u>                                                        | ank                                                                                                    |            |
|------------------------------------------------------------------------------------------------|----------------------------------------------------------------------------------------------------|------------|
| Merchant<br>Số tiên thanh toán<br>Mã giao dịch                                                 | CTY CP DICH VU GATE<br>10,000.00 VND                                                                                                    |            |
| Mã giao dịch đã được gửi đ<br>giao dịch và xác nhận than                                       | lến số điện thoại mặc định của Quý khách <mark>0983234572</mark> . Đề nghị Quý khá<br>h toán                                                                                                    | ich nhập n |
| Đ <mark>iều khoản thanh toán</mark>                                                            |                                                                                                    |            |
| Hợp Đồng                                                                                       | SỬ DỤNG DỊCH VỤ NGÂN HÀNG ĐIỆN TỬ                                                                                                    | *<br>E     |
| Điều 1. Dịch vụ                                                                                |                                                                                                    |            |
| Vietcombank cung cấp cho Khác<br>VCB-iB@nking, dịch vụ Ngân hàr<br>động VCB SMS-B@nking và các | h hàng dịch vụ Ngân hàng điện tử bao gồm: dịch vụ Ngân hàng trực tuyến<br>ng qua điện thoại VCB PhoneB@nking, dịch vụ Ngân hàng qua tin nhắn di<br>dịch vụ Ngân hàng điện tử khác mà Vietcombank cung cấp từng thời kỳ | •          |
|                                                                                                | Thanh toán                                                                                                    |            |
|                                                                                                |                                                                                                    |            |

## Bước 4: Hoàn thành thanh toán

Hệ thống thông báo thanh toán thành công qua thẻ ATM của Ngân hàng VietcomBank

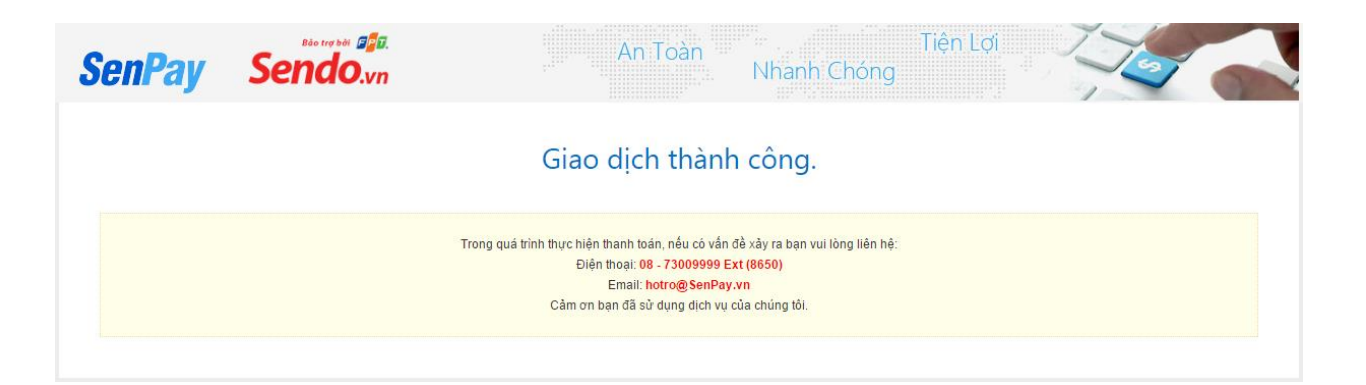